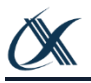

## 初期アクティベーションガイド [ 内蔵グローバル eSIM ]

iFLYTEK 翻訳機 2.0 をご購入いただきありがとうございます。

本製品には、2 年間使えるグローバル eSIM を内蔵しお届けしています。新たな通信契約など不要で、世界 98 の国と地域で 4G 通信がご利用いただけます。以下の手順にしたがって内蔵グローバル eSIM の初期認証を行って、4G 回線をアクティベーションしましょう。

## 4G 回線のアクティベーションをしよう

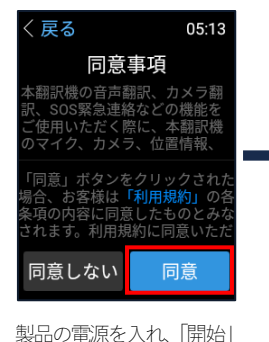

を選択。利用規約を確認し

「同意」を選択。

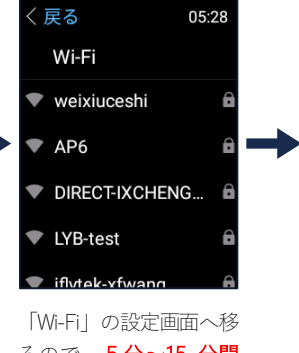

るので、5分~15分間 (\*1\*2)そのままにする。 Wi-Fi ▼ G\_FYJ â ▼ iflytek\_taoyun â ▼ iflytek-xfwang â スキップ

10:39

(戻る

画面下部に表示される「ス キップ」を選択。

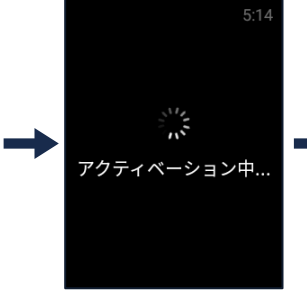

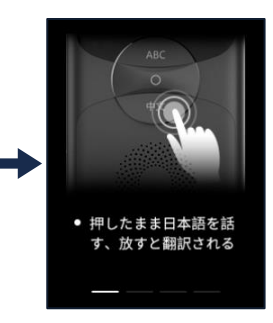

回線のアクティベーショ ンが開始されますので、 少々お待ちください。 アクティベーションが完 了すると製品のチュート リアル画面に移ります。

(\*1)約5分~15分程度でグローバル eSIM 通信接続の初期認証が完了します。但し実際の通信環境によって20分を超える場合もありますので、 その場合は接続が完了し、「スキップ」ボタンが表示されるまでお待ちください。

(\*2)製品に触れずに約1分間経過すると、省電力化のためスリープモードとなり画面が暗くなります。スリープモードから復帰する場合は、電源ボタンを押してください。

I お客様ご自身で nanoSIM を挿入する場合、挿入した後、一度翻訳機を再起動する必要があります。再起動してからほとんどの場合は、 nanoSIM は自動的に認識されます。

## 電源を入れてはじめよう

翻訳機 2.0 では、初期アクティベーション後、再度アクティベーションをしていただくようなことはありません。2回目以降の起動時は約1分程度で自動的に接続されます。それでは、さっそく iFLYTEK の体験をはじめてみましょう。

何かお困りのことがありましたら、お気軽にカスタマーサポートまでご相談ください。

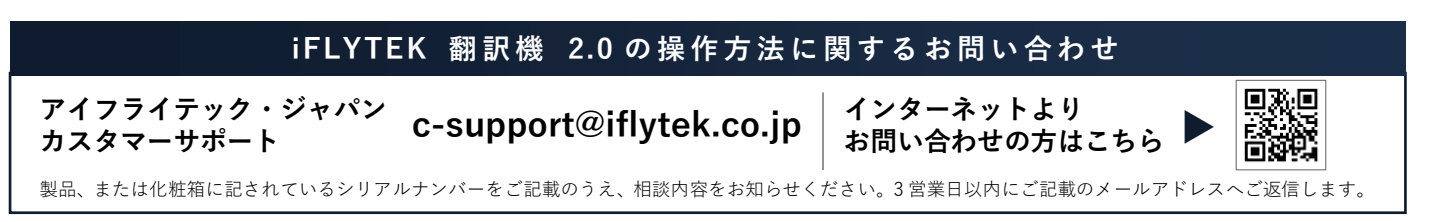

iFLYTEK JAPAN ウェブサイト: https://www.iflytek.co.jp/ iFLYTEK JAPAN AI SOLUTIONS 株式会社

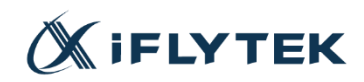